怎样用word制作标准格式公文操作实例秘书资格考试 PDF转 换可能丢失图片或格式,建议阅读原文

https://www.100test.com/kao\_ti2020/596/2021\_2022\_\_E6\_80\_8E\_E 6\_A0\_B7\_E7\_94\_A8w\_c39\_596465.htm 下面,我们就以山东电 建二公司《关于表彰2006年投产机组突破500万千瓦功臣集体 和功臣个人的决定》这份公文为例,展示一下用word制作标 准格式公文的全过程。(一)页面设置1.新建一个word文档 ,单击"文件" "页面设置",打开"页面设置"对话框 ,选择"纸张"选项卡,把纸张大小设置为A4;2.选择"页 边距"选项卡,首先在"页码范围"设置栏的下拉选项中选 择"对称页边距",然后在"方向"设置栏中选择"纵向"

,然后在"页边距"设置栏中设置上37mm,下35mm, 内28mm,外26mm。最后点"确定"。(二)制作发文机关 标识1.在文档的第一行输入一个回车符,并把这个回车符的 大小和行距都设置为71磅,即25mm。2.在文档的第二行输入 "山东电建二公司文件",并使之居中排列。选择这行字, 对它进行格式设置:点击"格式""字体",选择"字体 "选项卡,在"中文字体"选择框中,选择"小标宋"(如 果电脑中没有,可以从网上下载安装,或者用宋体代替), 在"字形"选择框中选择"常规",在"字号"选择框中直 接输入"62",即单个字的宽和高都是62磅,也就是22mm, 在"字体颜色"选择框中选择红色;选择"字符间距"选项 卡,在"缩放"选择框中选择"68%",使单个字的宽度缩 小为高度的68%,即15mm。点击"确定",完成发文机关标 识的制作。3.选中第二行,把第二行的行距设置成固定值 "62磅",单击确定。(三)确定并标识发文字号1.在文档

的第三行和第四行分别输入大小为3号字的回车符,并把这两 行的行距都设置成"固定值""16磅",即3号字的高度值, 这样就根据《格式》的要求,在发文机关标识下面空出了两 行的位置。2.根据公文内容拟定发文字号,比如"鲁电 〔2006〕26号",用3号仿宋体字居中排布在文档的第五行。 3.选中第五行,并把第五行的行距设置成"固定值""16磅" 。(四)标注红色反线1.在文档的第六行,输入一个大小 为11磅即约4mm的回车符;2.选中第六行,并把第六行的行 距设置为"固定值""11磅"。3.在第六行回车符的下面插 入一条长度为156mm宽度为1mm的红色反线:单击"插入" "图片""自选图形",打开"自选图形"工具栏,选 择直线工具,在第六行的下面画一条与版心同宽的横线 双 击横线,打开"设置自选图形格式"对话框,选择"颜色与 线条 " 选项卡,设置线条颜色为 " 红色 " ,线条虚实为 " 实 线",线条粗细为"2.8磅",即1mm。单击"确定",完成 线条格式设置。 (五)设置标题1.在文档的第七行和第八行 分别输入一个3号字大小的回车符,并把这两行的行距都设置 成"固定值""16磅";2.在文档的第九行和第十行输入公 文的标题,(因为该公文标题较长,需占用两行的位置)并 设置成2号小标宋,居中排布。同时,把两行的行距设置成" 固定值""33磅"。因为2号字的高度是22磅,把行距设置 成33磅,就是使用了0.5倍行距,从视觉效果上看比较美观。 (六)设置主送机关1.在文档的第十一行输入一个3号字大小 的回车符,并把这一行的行距设置成"固定值""16磅"; 2.在文档的第十二行输入主送机关名称 , 并设置成3号仿宋体 , 居左顶格排布, 后标全角冒号。/考试大/然后, 把这一行

的行距设置成"固定值""16磅"; (七)设置正文1.自文 档的第十三行起,输入公文的正文,每自然段首行左空2字, 回行顶格。 2.输入完毕后,选择全部正文,设置成3号仿宋体 字,行距为"固定值""28.8"磅。根据公文格式标准一般情 况下正文每页排22行,每行排28个字的要求,正文的行距应 该设置为28.8磅。 (八)设置成文日期 成文日期的标注位置 需要经过计算。对于单一机关发文来说,成文日期的标注位 置应该满足加盖印章时"印章上距正文2mm~4mm,下压成 文日期"的要求。由于一般机关或者企事业单位的印章直径 都是45mm,加上与正文的距离2mm~4mm,这就要求成文日 期的下边缘与正文最后一行的下边缘之间的垂直距离保持 在47mm~49mm之间。这个距离减去成文日期字符本身的高 度16磅,即5.6mm,则需要在正文的最后一行与成文日期之 间空出一个41.4mm~43.4mm的距离,换算成磅值,就是117 磅~123磅。因此:1.在正文最后一行的下面输入一个高度 为117磅~123磅的回车符,然后把这一行的行距设置为与回 车符高度相等的"固定值";2.在空行的下面输入成文日期 ,并设置成3号仿宋体字,采用右对齐方式;3.把光标放在成 文日期的最后,连续输入8个空格,以满足《格式》中单一机 关发文成文日期"右空4字"的要求。(九)设置印发机关 和印发日期 把光标放在公文末页的最后一行,输入印发机关 和印发日期,并设置成3号仿宋体字,印发机关左空一字居左 ,印发时间右空一字居右。印发时间使用阿拉伯数码标识。 比如输入印发机关"山东电建二公司办公室","2006年12 月31日印发"。(十)标注主题词1.根据公文的标题、正文 ,结合本单位的主题词表,确定公文的主题词。比如本公文

的主题词可确定为"人事"、"表彰"、"决定";2.把光 标放在公文莫页的倒数第二行,用黑体字居左顶格输入"主 题词"三个字,后标全角冒号;3.在全角冒号的后面,用3号 小标宋体字输入"人事"、"表彰"、"决定"这三个主题 词,/考试大/每两个主题词之间输入两个空格,即空1个字的 位置。(十一)标注版记间隔线单击"插入""图片" "自选图形",打开"自选图形"工具栏,选择直线工具, 在"印发机关和印发时间"行和"主题词"行的下面各划一 条与版心同宽的横线 双击横线,打开"设置自选图形格式 "对话框,选择线条虚实为"实线",线条粗细为"2.8磅" , 即1mm。单击"确定", 完成线条格式设置。(十二)标 注页码 1.标注单页页码:单击"插入""文本框""横 排",在单页页面的下页边画一个与版心同宽的文本框,双 击文本框,打开双击文本框的边框,打开"设置文本框格式 "对话框,选择"颜色与线条"选项卡,把文本框的线条颜 色设置成"无线条颜色",单击"确定";然后,依次在文 本框中插入特殊符号"" 输入单页码如"1" 插入特殊符 号"" 输入两个空格,选中该行,设置成白体(Tahoma )4号字,行距40磅,即约14mm,右对齐,这样就满足了一 字线距版心下边缘7mm,单页码居右空一字的要求。2.标注 双页页码:单击"插入""文本框""横排",在双页 页面的下页边画一个与版心同宽的文本框,双击文本框,打 开双击文本框的边框,打开"设置文本框格式"对话框,选 择"颜色与线条"选项卡,把文本框的线条颜色设置成"无 线条颜色",单击"确定";然后依次在文本框中输入两个 空格 插入特殊符号"" 输入双页码如"2" 插入特殊符 号"",选中该行,设置成白体(Tahoma)4号字,行距40 磅,即约14mm,左对齐,这样就满足了一字线距版心下边 缘7mm,双页码居左空一字的要求。 到此为止,如附图所示 ,一份漂亮的公文就设计完成了,剩下的工作就是打印、装 订和盖章了。编辑推荐:把秘书站加入收藏夹2009年秘书资 格新版课程全新上线2009年秘书资格在线题库全新上线 100Test 下载频道开通,各类考试题目直接下载。详细请访问 www.100test.com